### PLANET ACTUALISATION DE VOTRE COMPTE D'UTILISATEUR

#### Changement de votre mot de passe en ligne

## Règle : Le mot de passe doit contenir au moins 6 caractères, commencer par une lettre, et au moins un caractère doit être un chiffre

PLANET Menu principal https://www.planet.snb.ca/PLANET/fr\_index.html

#### Bienvenue aux Services d'enregistrement et de cartographie de SNB

Choisissez l'article de menu dans lequel vous désirez effectuer votre recherche:

Information sur les biens réels Gazette foncière Répertoire des enregistrements Répertoire NID Titres fonciers Engagements prévus par la Loi sur l'enregistrement foncier Procuration collective Administration des comptes d'utilisateur Comptabilité - Renseignements

Veuillez cliquer sur <Administration des comptes d'utilisateur>

#### Administration de l'utilisateur

Actualisation de votre profil d'utilisateur Veuillez changer votre mot de passe en ligne

Cliquez sur <Veuillez changer votre mot de passe en ligne >

# Veuillez changer votre mot de passe en ligne Vous pouvez changer le mot de passe de l'utilisateur : ABCDEFG Eiche 1

Cliquez sur l'hyperlien pour visualiser votre identificateur de l'utilisateur

Régénérer

Compter

Tapez votre ancien mot de passe

Veuillez changer le mot de passe de l'utilisateur

| , <u>ABCDEFG</u>            |  |  |  |
|-----------------------------|--|--|--|
|                             |  |  |  |
|                             |  |  |  |
| Confirmer le mot de passe : |  |  |  |
|                             |  |  |  |
| our Rétablir                |  |  |  |
|                             |  |  |  |
|                             |  |  |  |

Ensuite, tapez le nouveau mot de passe dans les champs « Mot de passe » et « Confirmer le mot de passe ». Cliquez sur « Mettre à jour »

| Veuillez changer le mot de passe de l'utilisateur                                                |                                               |             |  |  |  |  |
|--------------------------------------------------------------------------------------------------|-----------------------------------------------|-------------|--|--|--|--|
| <b>Opération réussie!</b><br>Ligne mise à jour.                                                  |                                               |             |  |  |  |  |
| S.V.P fermer votre fureteur et reconnectez-vous afin de compléter le changement du mot de passe. |                                               |             |  |  |  |  |
|                                                                                                  | Nom du comte Web :<br>Ancien mot de passe :   | ABCDEFG     |  |  |  |  |
|                                                                                                  | Mot de passe :<br>Confirmer le mot de passe : |             |  |  |  |  |
|                                                                                                  | Mettre à joi                                  | ır Rétablir |  |  |  |  |

## Changement d'adresse électronique, de numéro de téléphone, de numéro de télécopieur, etc.

PLANET Menu principal https://www.planet.snb.ca/PLANET/fr\_index.html

Cliquez sur < Administration des comptes d'utilisateur >

#### Bienvenue aux Services d'enregistrement et de cartographie de SNB

Choisissez l'article de menu dans lequel vous désirez effectuer votre recherche:

Information sur les biens réels Gazette foncière Répertoire des enregistrements Répertoire NID Titres fonciers Engagements prévus par la Loi sur l'enregistrement foncier Procuration collective Administration des comptes d'utilisateur Comptabilité - Renseignements

Cliquez sur <Actualisation de votre profil d'utilisateur >

#### Administration de l'utilisateur

<u>Actualisation de votre profil d'utilisateur</u> Veuillez changer votre mot de passe en ligne

Cliquez sur l'hyperlien < Nom de famille>

Actualisation de votre profil d'utilisateur

Résultats de l'interrogation

| Nom de famille | Prénom principal | Nom du client                   | Nom de webnaute |
|----------------|------------------|---------------------------------|-----------------|
| BROWN          | JOHN             | Cabinet d'avocat Brown Law Firm | JBROWNLAWFIRM   |

Vous pouvez modifier certains renseignements, y compris votre adresse électronique

| No we do formillo                |                                 |
|----------------------------------|---------------------------------|
| Nom de famille :                 | Brown                           |
| Prénom principal :               | John                            |
| Second prénom :                  |                                 |
| Titre :                          |                                 |
| Nom du client :                  | Cabinet d'avocat Brown Law Firm |
| Préférence linguistique :        | Français etanglais 🗸            |
| Moyen de communication préféré : | Courrier électronique 🗸         |
| Téléphone (5556667777) :         | 5068750202                      |
| Télécopieur (5556667777) :       | 5068750000                      |
| Courrier électronique :          | john.brown@e_mail.com           |
| Suffixe du compte Web :          | BROWNLAWFIRM                    |
| Renseignements personnels :      |                                 |
| Régime de facturation :          | Facturation à l'opération       |
|                                  | Mettre à jour Rétablir          |

Cliquez dans le champ « Courrier électronique », modifiez l'adresse et cliquez sur le bouton </br>

Remarque : Le champ « Courrier électronique » n'accepte qu'une seule adresse par compte d'utilisateur. Il est crucial que l'adresse soit entrée correctement afin d'assurer la livraison de tous rapports et communications par courriel envoyés par le système.